# **OLR Lists Bank**

Last Modified on 10/30/2024 12:46 pm CDT

OLR Lists Bank Editor | Enter List Bank Translations | Map Health Conditions | Exporting and Importing Translations

This documentation applies to both versions of Online Registration.

Tool Search: OLR Lists Bank

The OLR Lists Bank allows users to display the translation of the dropdown lists that display on the Online Registration portal pages. Unlike the OLR Literals Bank, the OLR Lists Bank only changes the text of the items in the dropdown list, not the names of the fields.

When the Translation column is populated, that entry displays for people who have chosen that language.

To access the this tool, users must also have tool rights to the Language Groups tool.

| Translation | Description | Code | Seq |
|-------------|-------------|------|-----|
| Û           | English     | eng  | 1   |
| Ш           | Spanish     | spa  | 2   |
| <u>Î</u>    | Abkhazian   | abk  | 3   |
| Û           | Achinese    | ace  | 3   |
| <u>Î</u>    | Acoli       | ach  | 3   |
| <u>Î</u>    | Adangme     | ada  | 3   |
| 1           | Adyghe      | ady  | 3   |
| <u>ញ</u>    | Afar        | aar  | 3   |

### **OLR Lists Bank Editor**

The following items display on the editor.

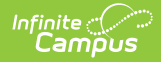

| Field                                   | Description                                                                                                    |
|-----------------------------------------|----------------------------------------------------------------------------------------------------|
| <b>Configuration</b><br><i>Required</i> | The year associated with this configuration.                                                                                                    |
| Language<br>Group<br>Required           | The language for the translation.                                                                                                    |
| OLR List Bank<br>Required               | This tree lists every field that can be given translated text in the selected<br>language. English values are automatically entered; districts just need to<br>populate the text for other languages that meet the needs of the users. |
| Translation                             | Displays the translated text of the available options.                                                                                                    |
| Description                             | Displays the original text of the available options.                                                                                                    |
| Code                                    | Lists the assigned code for the options. This should not be modified.                                                                                                    |
| Seq                                     | Determines the order in which the translated text displays. If this value is not populated or is the same for all options, the items display alphabetically by Translation.                                                            |

# **Enter List Bank Translations**

- 1. Select the field from the **OLR Lists** dropdown for entering translated text. A **Translations** editor displays.
- 2. Enter the **Translation** that corresponds to the **Description**.
- 3. If desired, enter the **Sequence**.
- 4. Repeat as needed, using the Add Translation Dictionary button to add more rows.
- 5. Click the **Save** button when finished. The saved text is visible on the Online Registration portal pages.

### **Map Health Conditions**

Locate and have available the **Description** and **Code** of the health condition from the Condition List (Student Information > Health Administration > Condition Setup).

| R Lists Bank ☆      |         |                       |                    |                   | System Settings | Online Registration Setup > OLR Lists Ba     Related Tools |
|---------------------|---------|-----------------------|--------------------|-------------------|-----------------|------------------------------------------------------------|
| for the (Density I) |         | a dana da             |                    | 0                 |                 | OLR Setup                                                  |
| 24-25 <b>v</b>      | English | uired)                | person-healthCond  | a)<br>litions 🔹   |                 | OLR System Settings                                        |
| Translation         | Des     | cription              |                    | Code              | Seq             | OLR Builder                                                |
| <b>D</b>            | AI      | lergies               |                    | T78.40XA          | 3               | OLR Literals Bank                                          |
| <u> </u>            | As      | sthma                 |                    | J45.20            | 3               | OLR Lists Bank                                             |
| ŵ                   | At      | tention Deficit Disor | der/Hyper Activity | ADHD              | 3               | OLR Status                                                 |
| <u></u>             | Bo      | one/Joint             |                    | Bone/Joint        | 3               | OL B Natification Editor                                   |
| <b></b>             | Co      | onvulsions/Epilepsy   |                    | Convulsions/Epile | 3               | OLR Notification Editor                                    |
| Ŵ                   | De      | egenerate Disease (A  | Arthritis, etc)    | Degenerate        | 3               | Document Upload<br>Options                                 |
| ŵ                   | De      | ental                 |                    | Dental            | 3               | OL R Configuration List                                    |
| <u> </u>            | Di      | abetes                |                    | Diabetes          | 3               | Editor                                                     |
| Ŵ                   | Ec      | zema                  |                    | Eczema            | 3               | Registration Window By                                     |
| Ŵ                   | Er      | notional              |                    | Emotional         | 3               | 301001                                                     |
| <u> </u>            | Fa      | inting Spells         |                    | Fainting Spells   | 3               | OLR Queue Setup                                            |
| Û                   | Fr      | equent Ear Infection  |                    | Ear Infection     | 3               | Language Groups                                            |
| Ŵ                   | He      | eadaches/Migraines    |                    | Headaches/Migra   | 3               | OLR Information Center                                     |

- 1. Select the **person-Health Conditions** from the OLR List Bank field.
- 2. Click Add Row.
- 3. Enter the **Description** and **Code** from the **Condition List** for the conditions that should be mapped on the List Bank Translations tool.
- 4. Click **Save**. The Health Processing tool displays the mapped conditions.

| Health Processing ☆                                                                                             | Census > Online Registration > Health Pr                                                       | rocessing                            |                          |   |
|----------------------------------------------------------------------------------------------------|------------------------------------------------------------------------------------------------|--------------------------------------|--------------------------|---|
| Full Name<br>Katie Kay Arauz<br>Configuration Group<br>24-25                                                    | Enrollment Calendar<br>24-25 Newton Senior High Schoo<br>Student Review Status<br>NOT APPROVED | Enrollment Grade<br>12               | Application Grade<br>12  |   |
| Health Conditions                                                                                               |                                                                                                |                                      | -                        |   |
| New Condition in OLR                                                                                            | - J45.20 : Mild intermittent asthma, u                                                         | uncomplicated                        |                          |   |
| Comments:<br>Needs inhaler for Gym<br>Will Post As:<br>J45.20: Mild intermittent asthm<br>Post Health Condition | na, uncomplicated<br>as Reviewed                                                               |                                      |                          |   |
| Linked Condition in OL                                                                                          | R and Infinite Campus - E23.2 : Diabe                                                          | etes insipidus                       |                          |   |
| Condition Status:<br>This condition IS current<br>Infinite Campus Comments:                                     | Infinite Campus Status:<br>Not Resolved                                                        | Start Date:<br>10/09/2024            | End Date:<br>No End Date |   |
| Flag Student As Health Approved                                                                                 | Cancel Print Application Open Student Hea                                                      | Ith Conditions Open Student Medicati | ions                     | - |

In order to map the medical/mental health conditions:

• Mark the **Post Health Condition** for each condition that should be mapped.

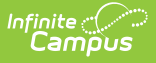

- Staff need to add their initials.
- Open the conditions to review or post student conditions.

Verify the conditions are there by clicking the Medications tab on the Health Processing view. Medications do NOT post automatically.

If districts use the optional **Type** field when entering conditions into the Condition List (Student Information > Health Administration > Condition Setup), the Type and Condition must be entered together, with no spaces, in the OLR Lists Bank Code field.

# **Exporting and Importing Translations**

OLR has many lists to translate, and districts often want to use a third-party vendor to complete their translations. They can now use the Import and Export options to export a file out of Infinite Campus (with or without translations) and import the file with their new translations.

#### **Exporting a File to be Translated**

- 1. Select the Language Group you wish to export for translation.
- 2. Click Export to File.
- 3. Select the appropriate export option:
  - **All list items without existing translations** Use this if you want to have all current English text translated.
  - **All list items with existing translations included** Use this to generate a backup of the current text or if you want the current translated text available while translating.
  - **New list items only** This file will only contain list items for which there are currently no translations for the previously selected language. Use this file if you only want to update new list items without affecting any other translated text.
- 4. If you are opening a file with prior translations or non-English characters, be sure to import the file into Excel or other spreadsheet software as a UTF-8 file.
  - 1. Open Excel to a blank spreadsheet. Do not open Excel using the file itself.
  - Go to Data > From Text/CSV > Select your file and click Import > Change the File Origin to 65001: Unicode (UTF-8).

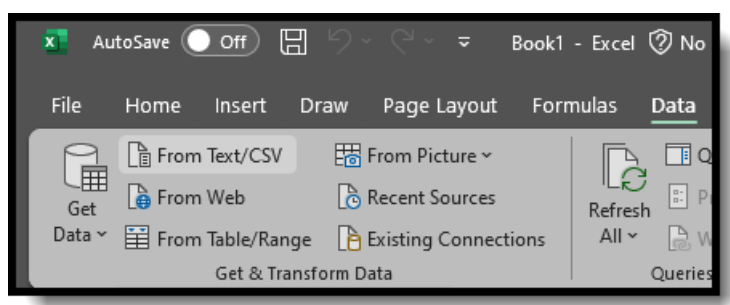

- 3. Click Load.
- 5. Add your translations in the "TranslatedText" column. Do not translate the column header itself.
- 6. Save the file in the UTF-8 CSV Format.

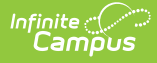

If the file is ever saved as a regular CSV, non-English characters may turn into question marks "?" and render the translations useless.

| ↑ 🖻 Downloads                           |      |
|-----------------------------------------|------|
| OLR_Lists_Bank_Export_Spa_config15      |      |
| CSV UTF-8 (Comma delimited) (*.csv)     |      |
| Excel Workbook (*.xlsx)                 | Save |
| Excel Macro-Enabled Workbook (*.xlsm)   |      |
| Excel Binary Workbook (* xlsb)          |      |
| Excel 97-2003 Workbook (*.xls)          |      |
| CSV UTF-8 (Comma delimited) (*.csv)     |      |
| XML Data (*.xml)                        |      |
| Single File Web Page (*.mht, *.mhtml)   |      |
| Web Page (*.htm, *.html)                |      |
| Excel Template (*xltx)                  |      |
| Excel Macro-Enabled Template (*.xitm)   |      |
| Excel 97-2003 Template (*xlt)           |      |
| Text (Tab delimited) (*.txt)            |      |
| Unicode Text (*.txt)                    |      |
| XML Spreadsheet 2003 (*.xml)            |      |
| Microsoft Excel 5.0/95 Workbook (*.xls) |      |
| CSV (Comma delimited) (*.csv)           |      |
| Formatted Text (Space delimited) (*.pm) |      |
| Text (Macintosh) (*.txt)                |      |
| Text (MS-DOS) (*.xxt)                   |      |
| CSV (Macintosh) (*.csv)                 |      |
| CSV (MS-DOS) (*.csv)                    |      |
| DIF (Data Interchange Format) (*.dif)   |      |
| SYLK (Symbolic Link) (*.slk)            |      |
| Excel Add-in (*xlam)                    |      |
| Excel 97-2003 Add-in (*.xla)            |      |
| PDF (*.pdf)                             |      |
| XPS Document (*.xps)                    |      |
| Strict Open XML Spreadsheet (*.xlsx)    |      |
| OpenDocument Spreadsheet (*.ods)        |      |

#### Importing a File that has been Translated

1. Ensure your file is saved in the UTF-8 CSV Format.

If the file was not saved as a UTF-8 CSV, check to see if any non-English characters in the translations turned into question marks "?". If they have, fix those translations and re-save the file as a UTF-8 CSV.

- 2. Click Import From File.
- 3. Click **Select Files** and select the file you wish to import.
- 4. Click Import.